## ฝ่ายบริการเทคโนโลยีสารสนเทศ

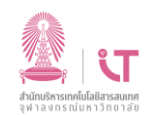

## สำนักบริหารเทคโนโลยีสารสนเทศ

วิธีการติดตั้งโปรแกรม SPSS 28 (สำหรับ macos)

ดาวน์โหลดโปรแกรม SPSS ได้ที่ <u>http://www.it.chula.ac.th/service/spss</u>

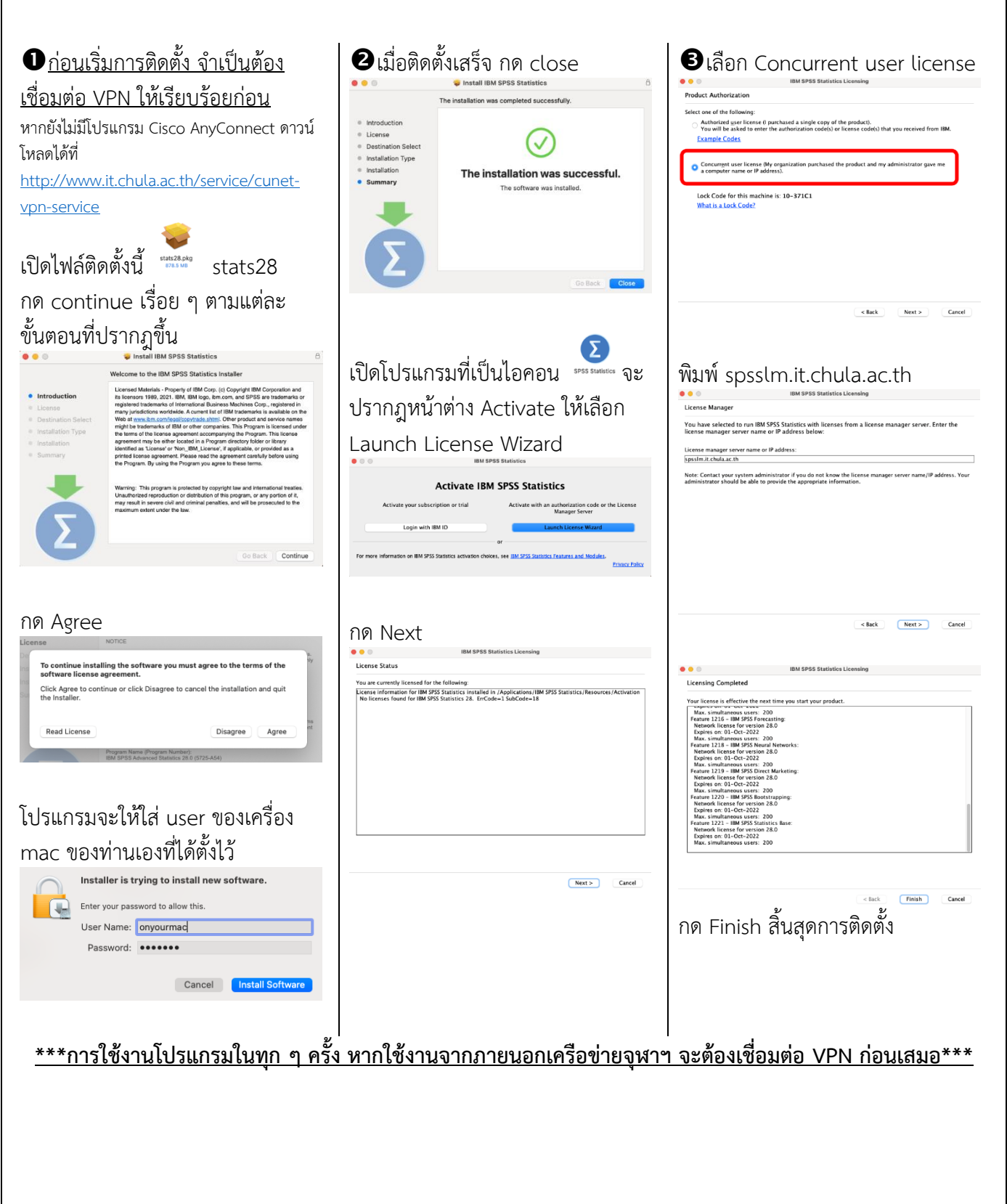